## KOAN における Web 履修登録操作方法について

(国際公共政策研究科)

○ログイン

まずは、<u>https://koan.osaka-u.ac.jp</u>にアクセスしてください。

| (今) ⑤ https://ou-idp.auth.osaka-u ♀ ■ ℃ ◎ 大阪大学 全学 IT 認証基 × 命 ☆ ☺                                                    |                |
|----------------------------------------------------------------------------------------------------|----------------|
| ファイル(E) 編集(E) 表示(⊻) お気に入り(A) ツール(I) ヘルプ(H)                                                                          |                |
| 👍 🕘 SendMail 🗿 Web スライス ギャラ 👻 👰 ICHO (Information and                                                               | 大阪大学統一アカウント、パス |
| 大阪大学 全学 IT 認証基盤サービス                                                                                                 | ワードを入力してください。  |
| ◆ 大阪大学<br>OSAKA UNIVERSITY                                                                                          |                |
| ログイン                                                                                                    |                |
| 大阪大学個人ID:<br>パスワード:<br>ログイン<br>・ <u>ポータルサイト(パスワード変更等)</u><br>Copyright © 2015 OSAKA UNIVERSITY ALL RIGHTS RESERVED. |                |
|                                                                                                    |                |

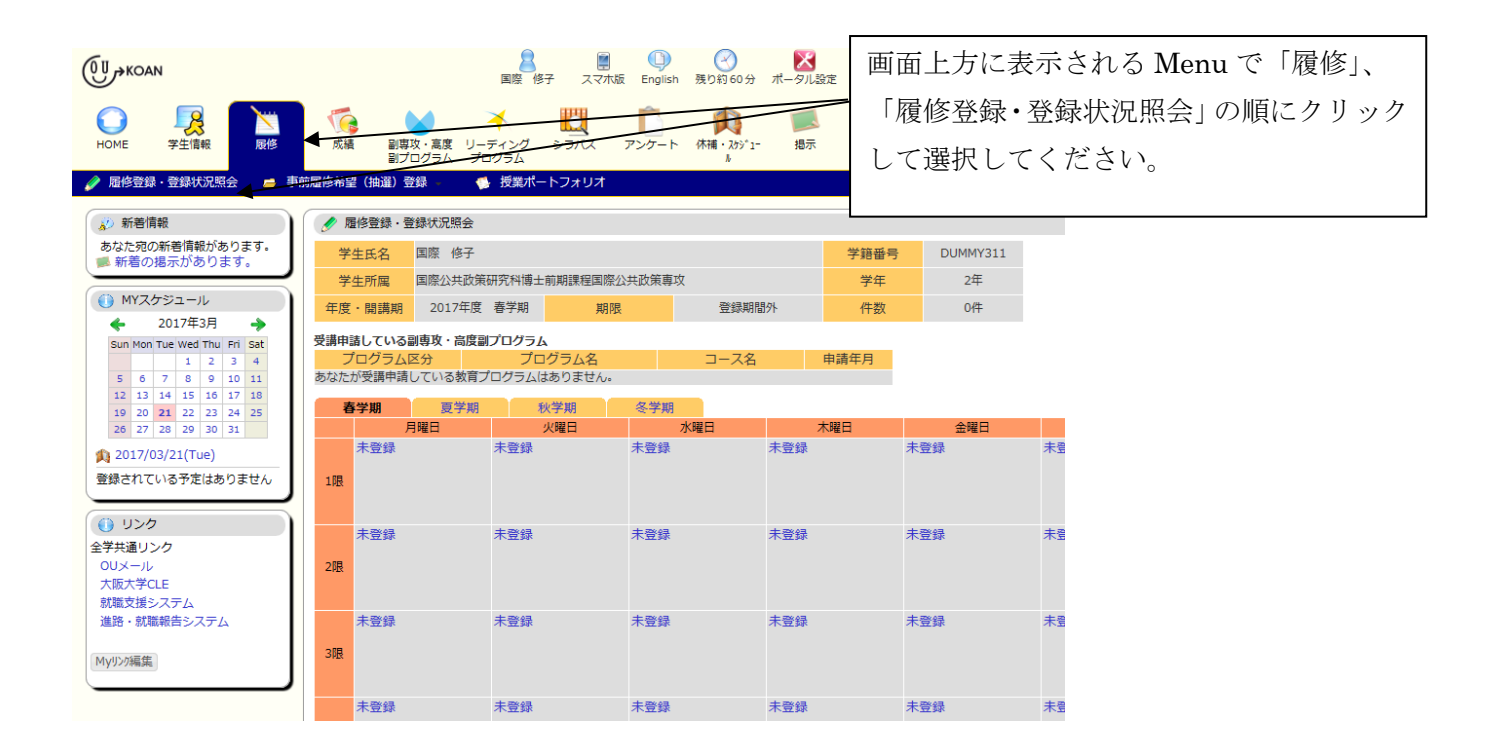

## ○履修登録

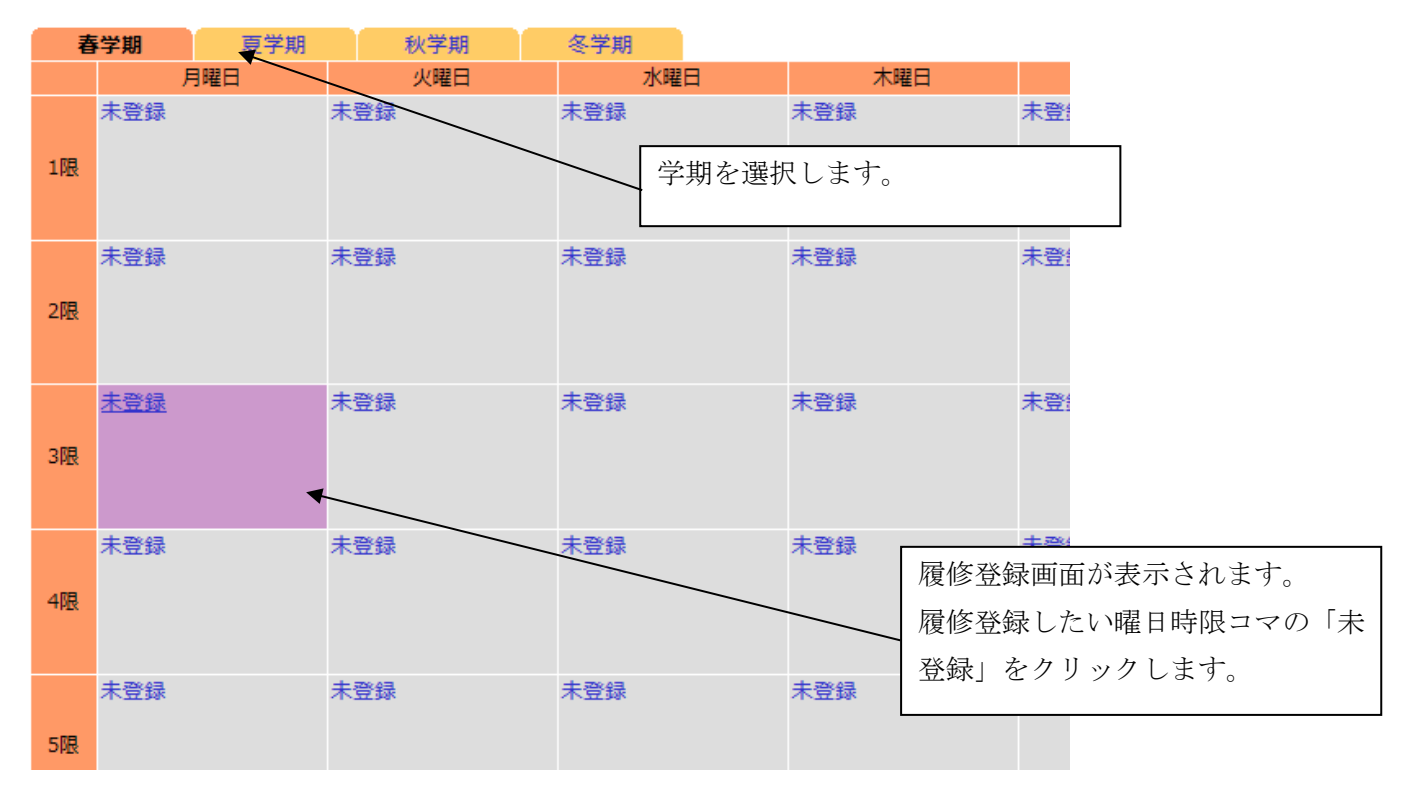

🛷 履修登録・登録状況照会

履修登録する時間割を入力してください

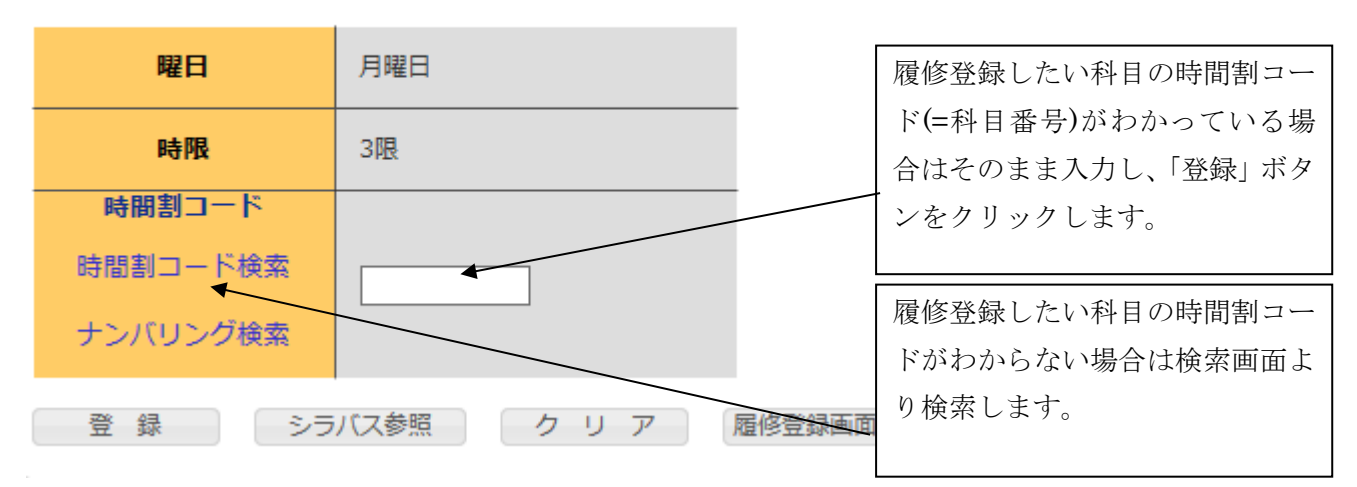

| 🕜 履修登録・登録状況   | 兄照会/条件入力                                     |                        |
|---------------|----------------------------------------------|------------------------|
| 時間割コードを以下の条   | 件で検索できます                                     |                        |
| 年度            | : 2017                                       | 検索画面では任意に条件を設定し、検索ができま |
| 科目力テゴリ        | : • 専門科目<br>博士前期課程                           | す。条件を「指示しない」と選択することも可能 |
|               | <ul> <li>○ 共通教育科目</li> <li>○ 教職科目</li> </ul> | です。                    |
|               | ○ 国際交流科目                                     |                        |
|               | ○ 留学生日本語選択コース科目                              |                        |
|               | ○ コミュニケーションデザイン科目                            |                        |
|               | ○ COデザイン科目                                   |                        |
|               | ○ グローバルコラボレーション科目                            |                        |
|               | ○ 学際融合教育科目                                   |                        |
|               | ○知のジムナスティックス科目                               |                        |
|               |                                              |                        |
|               | ○ リーティングブログラム関係科目<br>超域イノベーション博士課程プログラム      |                        |
| 開講期           | : 春学期 🖌                                      |                        |
| 開講区分          | : 指示なし 🗸                                     |                        |
| 開講科目名         | :                                            |                        |
| 教員名           | :                                            |                        |
| 教員名(カナ)       | :                                            |                        |
| 学年            | : 2年 🗸                                       |                        |
| 曜日            | :   火曜日 🖌                                    |                        |
| 時限            | : 3限 🗸                                       |                        |
| 検索結果表示件数: 100 | 0 ✔ 件                                        |                        |
|               |                                              |                        |

検索開始クリア

| 🤌 履修登録・登録状況照会/検索結果                  |       |       |        |              |              |                  |    |       |  |  |
|-------------------------------------|-------|-------|--------|--------------|--------------|------------------|----|-------|--|--|
| 1件目 から 4件目の検索結果を表示しています(全部で 4件あります) |       |       |        |              |              | 検索結果が一覧で表示されます。  |    |       |  |  |
| 検索結果ページ: << 前へ 1 次へ >>              |       |       |        |              |              | そのなかに履修したい科目があれば |    |       |  |  |
| No.                                 | 開講区分  | 曜日・時限 | 時間割コード | 開講科員名        | 科目名をクリックします。 |                  |    |       |  |  |
| 1                                   | 春~夏学期 | 月3    | 310882 | 特殊講義(労働経済学の実 | 証分析)         |                  | 参照 | 小原美紀  |  |  |
| 2                                   | 春~夏学期 | 月3    | 311278 | 特殊講義 (法政策学)  |              |                  | 参照 | 福井康太  |  |  |
| 3                                   | 春~夏学期 | 月3    | 311470 | 特殊講義(EU法)    |              |                  | 参照 | 西連寺隆行 |  |  |
| 4                                   | 春~夏学期 | 月3    | 311497 | 特殊講義(行動経済学)  |              |                  | 参照 | 室岡 健志 |  |  |

1件目 から 4件目の検索結果を表示しています(全部で 4件あります)

高度教義は高度教義プログラム:知のジムナスティックス科目を示す。

検索結果表示件数: 100 ✔ 件 表示

🛷 履修登録・登録状況照会

履修登録する時間割を入力してください

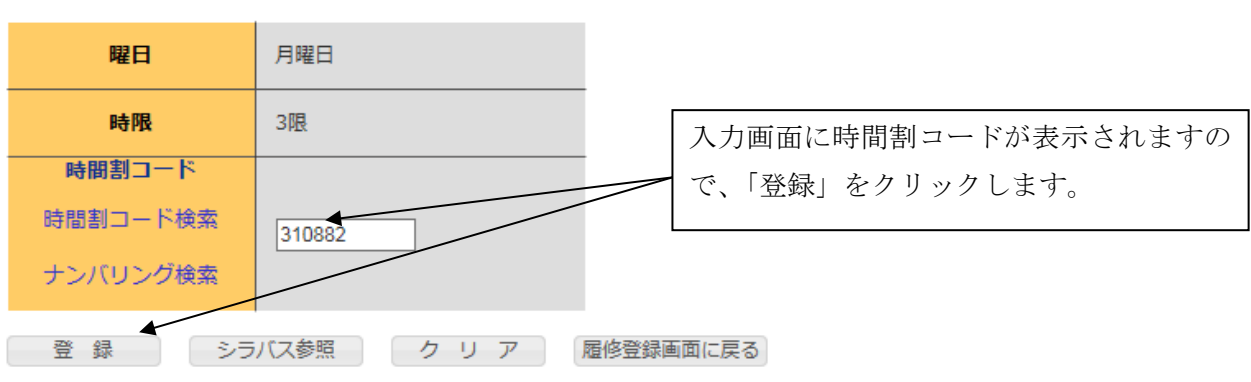

| 春  | 学期                                     | 夏学期                | 秋学期 | 冬学期 |           |       |
|----|----------------------------------------|--------------------|-----|-----|-----------|-------|
|    | 月                                      | 曜日                 | 火曜日 | 水曜日 | 木曜日       |       |
| 1限 | 未登録                                    |                    | 未登録 | 未登録 | 未 科目が履修登録 | されます。 |
| 2限 | 未登録                                    |                    | 未登録 | 未登録 | 未登録       | 未登録   |
| 3限 | 310882<br>特殊講義<br>の実証分析<br>小原 美彩<br>〇〇 | (労働経済学<br>ff)<br>2 | 未登録 | 未登録 | 未登録       | 未登録   |
| 4限 | 未登録                                    |                    | 未登録 | 未登録 | 未登録       | 未登録   |
|    | 未登録                                    |                    | 未登録 | 未登録 | 未登録       | 未登録   |

| 1           | 学期                            | 夏学期                                                           | 秋学期                        | 冬学期                    |                                                                                                    |                                | 集中講義な      | 2                                 |
|-------------|-------------------------------|---------------------------------------------------------------|----------------------------|------------------------|----------------------------------------------------------------------------------------------------|--------------------------------|------------|-----------------------------------|
|             | + 30.03                       | 月曜日                                                           | 火曜日                        | 水曜日                    | 木曜日                                                                                                    | 金曜日                            | 土曜日        |                                   |
| 1限          | 未堂録                           |                                                               | 未登録                        | 未堂録                    | 未童録                                                                                                    | 未登録                            | 木童録        | 3                                 |
| 2限          | 未登録                           |                                                               | 未登録                        | 未登録                    | 未登録                                                                                                    | 未登録                            | 未登録        | 3                                 |
| 3限          | 31088<br>特殊講師<br>の実証5<br>小原 5 | !<br>1.<br>1.<br>1.<br>1.<br>1.<br>1.<br>1.<br>1.<br>1.<br>1. | 未登録                        | 未登録                    | 未登録                                                                                                    | 未登録                            | 未登録        | 3                                 |
| 4限          | 未登録                           |                                                               | 未登録                        | 未登録                    | 未登録                                                                                                    | 未登録                            | 未登録        | 3                                 |
| 5限          | 未登録                           |                                                               | 未登録                        | 未登録                    | 未登録                                                                                                    | 未登録                            | 未登録        | 2                                 |
| 6限          | 未登録                           |                                                               | 未登録                        | 未登録                    | 未登録                                                                                                    | 未登録                            | 未登録        |                                   |
| 7限          | 未登録                           |                                                               | 未登録                        | 未登録                    | 未登録                                                                                                    | 未登録                            | 未登録        | 集中講義、または曜日時限が同<br>で週違い開講の科目(例:月曜1 |
| <b>王</b> 中間 | 豊など                           |                                                               |                            |                        |                                                                                                    |                                |            | で第1週、第3週で隔週開講の科目                  |
| 82          | 8                             | 時限時間                                                          | 問割コード 警告                   | 開調科目名<br>登録されてい        | <mark>担当教</mark><br>ません                                                                                                    | 具名 教                           | <u>≡</u> 8 | 第2週、第4週で隔週開講の科目を                  |
| P<br>テオ     | DF出力<br>·スト出力                 | 履修状況をF<br>履修状況を5                                              | DFファイルに出力する<br>テキストファイルに出力 | 場合に使用します<br>する場合に使用します | □ シラバス参照<br>● 創専攻・高度創<br>つのジムナスティ<br>イリーディングプロ<br>習告凡例<br>                                                                                       | プログラム<br>ィックス(高度教養<br>コグラム関係科目 | ·ブログラム)    | 修)等はここから登録します。登<br>後もここに表示されます。   |
|             |                               |                                                               |                            |                        | <ul> <li>▲ リーディングプロ</li> <li>         警告凡例         要保外 卒業要         背景合凡例         未登録         適年・年度またがり         取消和目         取消和目     </li> </ul> | ログラム関係料日<br>件外料日<br>0利日        |            |                                   |

| ○履修登録した科目の削除 | È |
|--------------|---|
|--------------|---|

| 春学期 |                                  | 夏学期                           | 秋学期       | 冬学期     |        |                     |             |
|-----|----------------------------------|-------------------------------|-----------|---------|--------|---------------------|-------------|
|     | 月                                | 曜日                            | 火曜日       | 水曜日     | 木曜日    |                     |             |
| 1限  | 未登録                              |                               | 未登録       | 未登録     | 未登録    | 未登                  |             |
| 2限  | 未登録                              |                               | 登録    未登録 |         | 未登録    | 未登9                 |             |
|     | 210000                           |                               | + 29.43   | + 20 43 | + 2003 | 履修登録した利             | 目を削除す       |
| 3限  | 310882<br>特殊講義<br>の実証分析<br>小原 美新 | (労働経済学<br>斤) <b>●</b> ──<br>℃ | 木豈録       | 木豆録<br> | 大豈録    | る場合は、削除し<br>クリックします | _たいコマを<br>。 |
|     |                                  |                               |           |         |        |                     |             |
| 4限  | 未登録                              |                               | 未登録       | 未登録     | 未登録    | 未登                  |             |
|     | 未登録                              |                               | 未登録       | 未登録     | 未登録    | 未登録                 |             |

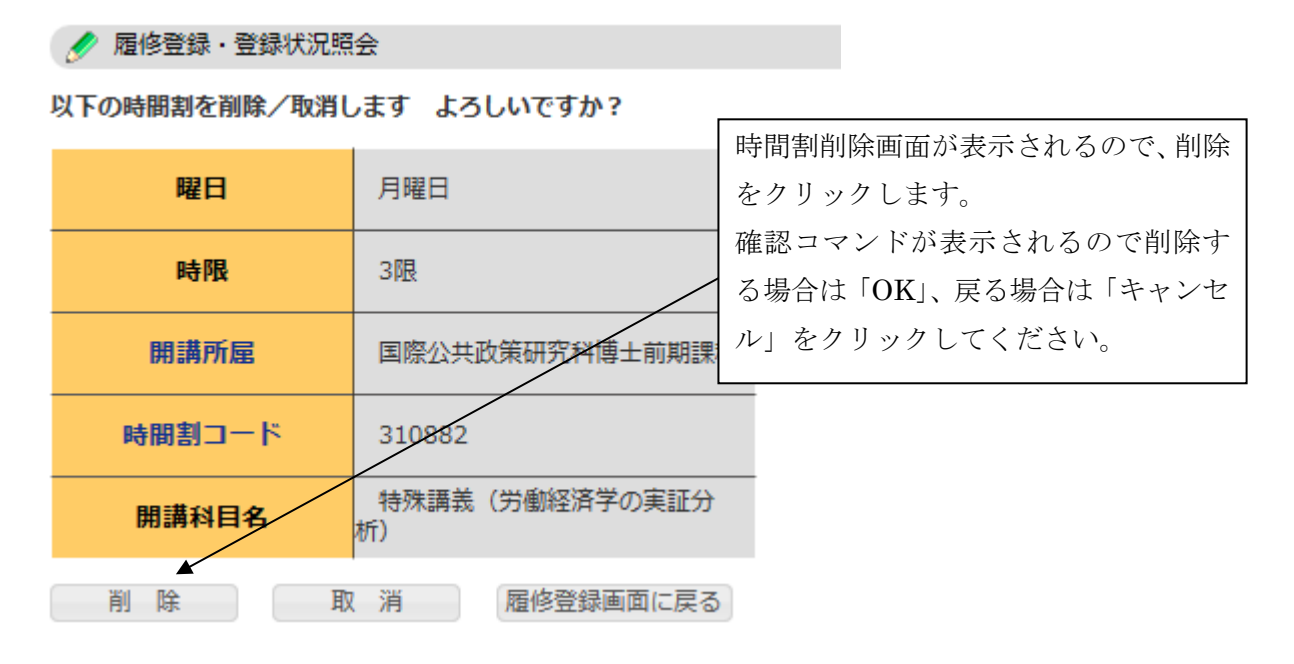

○KOAN における履修登録上の注意

- ・履修単位数の上限である年間32単位(各学期の目安:16単位)を越えて履修登録しようとすると エラーメッセージが表示され、登録できません。ただし、正規の授業が行われる期間外の集中講義は 上限に含まれません。
- ・他研究科の科目等を登録すると、全て「要件外」とエラー表示されます。(※登録はできています)。
   また、DCの方がMCの科目を登録した場合も「要件外」のエラー表示がでます。要件外科目を要件科目とする場合には、別途申請が必要となります。なお、要件科目についてはコースハンドブックで確認して履修してください。

| 1.080               | 1.02D      | 1.20       | <u>未甘語報</u> |
|---------------------|------------|------------|-------------|
| 火曜日                 | 水曜日        | 木曜日        | 金曜          |
| <u>未登録</u>          | <u>未登録</u> | <u>未登録</u> | <u>未登録</u>  |
|                     |            |            |             |
|                     |            |            |             |
|                     |            | -          |             |
| 310011              | 未登録        | 232071 要件外 | 310888      |
| ーーー<br>応用エコノットリックスT |            | 企業家活動      |             |
|                     |            | 1200001010 | 策評価)        |
| 小原 美紀               |            | 金井 一頼      | 沓澤 隆司       |
| 講義シアター              |            | 文法経·31番教室  | 演習室A        |
| 310778              | 310886     | 未登録        | 未登録         |
| 特殊講義(間発と環境)         | 特殊講義(地方財政改 |            |             |
|                     | 革)         |            |             |
| 大槻 恒裕               | 齊藤 愃       |            |             |
| 演習室C                | 文法経· 演習室3  |            |             |

- ・MC2年の方で研究演習を履修登録される方は、科目検索画面で学年を「2年」、曜日、時限を「指示しない」と設定して検索すると検索結果に表示されますので、そこから指導教員担当のものを選択し登録してください。※研究演習の履修は必修ではありません。
- ・プロジェクト演習の科目はMC科目とDC科目が同名のため、Web 上では科目名の末尾にそれぞれ(M)、(D)と表記しています。

## ○PDF 出力

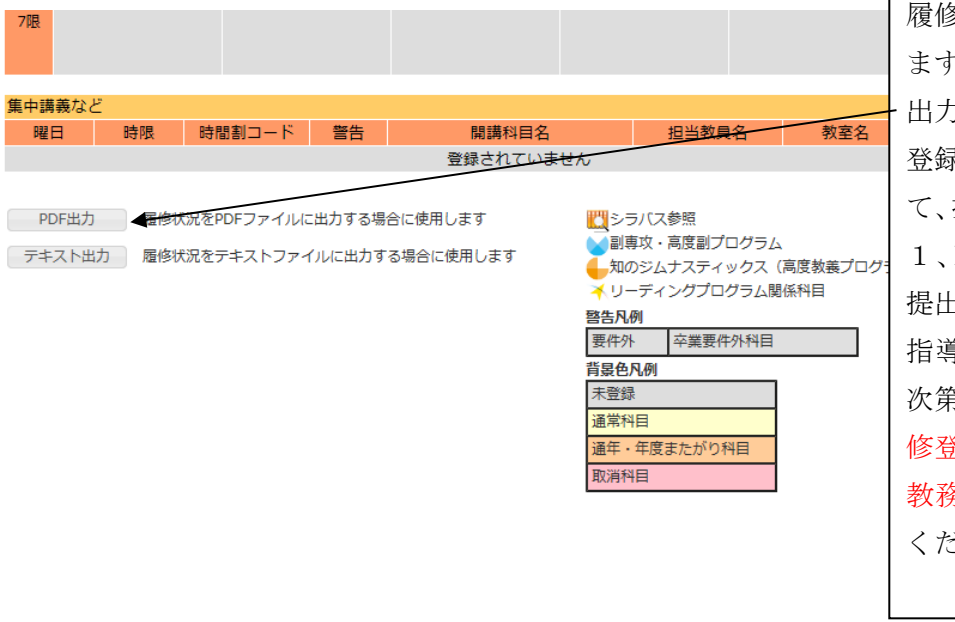

履修登録状況を PDF 出力し ます。「履修登録確認表」が 出力されます。これと「履修 登録チェックシート」と併せ て、指導教員、副指導教員(M 1、D1は指導教員のみ)に 提出してください。 指導教員に確認してもらい 次第、指導教員を通じて「履 修登録チェックシート」のみ 教務係へ提出してもらって ください。

## ○登録完了

| 受講申請                                 | 受講申請している副専攻・高度副プログラム |         |     |       |       |            |                |      |   |  |
|--------------------------------------|----------------------|---------|-----|-------|-------|------------|----------------|------|---|--|
| ブ                                    | ログラム                 | 区分      | =   | コース名  | 申詞    | 青年月        |                |      |   |  |
| あなたカ                                 | が受講申請                | している教育プ | 履修登 | 録が完了し | ましたら、 |            |                |      |   |  |
| 登録完了<br>◆ 「登録完了」ボタンを押した場合でも、登録期間中は引き |                      |         |     |       |       | 「登録<br>クして | 完了」ボタ<br>ください。 | ンをクリ | > |  |
| 看                                    | 学期                   | 夏学期     | 秋学期 | 冬芎    | ≠期    |            |                |      |   |  |
| 月曜日                                  |                      | 火曜日     |     | 水曜日   |       | 木曜         | E              |      |   |  |
| 未登録                                  |                      | 未登録 オ   |     | 未登録   |       | 未登録        |                | 未登   |   |  |

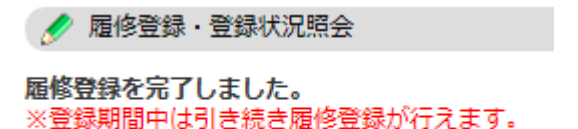

履修登録画面に戻る

左のような画面が表示されま す。登録完了まで操作しても 登録期間中ならば科目の追 加、削除は可能です。

○ログアウト

履修登録完了後は必ずログアウトしてください。